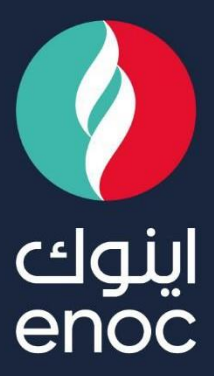

# SUPPLIER REGISTRATION QUESTIONNAIRE

**USER MANUAL** 

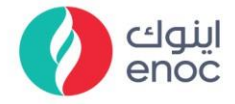

## **Table of Contents**

| 1. | HOW TO LOGIN WITH AN EXISTING ARIBA NETWORK ACCOUNT      | 2 |
|----|----------------------------------------------------------|---|
| 2. | FOR ENOC SUPPLIER HELPDESK & USER MANUALS                | 3 |
| 3. | HOW TO FILL THE ENOC SUPPLIER REGISTRATION QUESTIONNAIRE | 4 |
| 4. | HOW TO ADD BANK DETAILS                                  | 5 |

ENOC Complex Sheikh Rashid Road P.O. Box: 6442, Dubai, United Arab Emirates T: +971 4 337 4400 | F: +971 4 313 4902

Emirates National Oil Company Ltd. (ENOC) L.L.C.

مجمع اينوك شارع الشيخ راشد ص.ب: ٢٦٤٣، دبي، البرمارات العربية المتحدة هاتف: ٢٣٣ ٤٣٣ ٢٤٠٤ + | فاكس: ٢٢٣ ٤٣٣ ٤٤ ٩٧ شركة بترول البرمارات الوطنية المحدودة (اينوك) ذ.م.م.

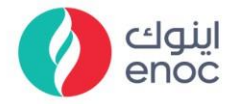

# **Supplier Registration Questionnaire**

#### Step 1:

- > Open the registration Invite email notification (it will be a system one from ARIBA).
- Go to "Click Here" in the email notification.

Emirates National Oil Company Limited (ENOC) LLC

Register as a supplier with Emirates National Oil Company Limited (ENOC) LLC

Hello!

ENOC Group Procurement & Contracts (GPC) has invited you to register to become a supplier with Emirates National Oil Company Limited (ENOC) LLC. Start by creating an account with Ariba Network. It's free.

Emirates National Oil Company Limited (ENOC) LLC uses Ariba Network to manage its sourcing and procurement activities and to collaborate with suppliers. If ABDALLA ALOWAIS ADVOCATES AND LEGAL CONSULTANTS already has an account with Ariba Network, sign in with your username and password.

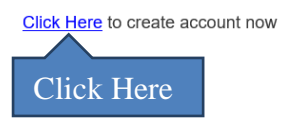

#### Step 2:

If you want to proceed with your existing Ariba Network Account, go to "Log In".

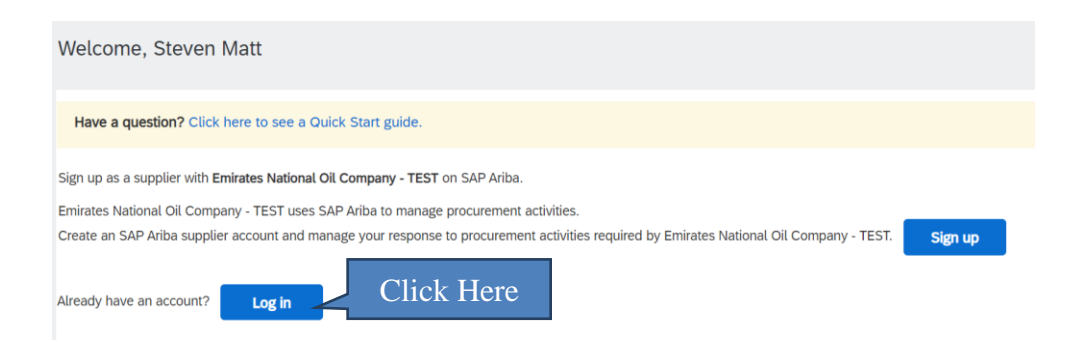

ENOC Complex Sheikh Rashid Road P.O. Box: 6442, Dubai, United Arab Emirates T: +971 4 337 4400 1 F: +971 4 313 4902 Emirates National Oil Company Ltd. (ENOC) L.L.C.

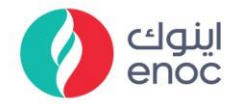

## Step 3:

> Enter your existing Ariba Network User ID and Password, click "Login".

| SAP   | Business Network 👻                |
|-------|-----------------------------------|
|       |                                   |
|       |                                   |
| Su    | oplier Login                      |
|       | test-sreepooja.sanathana@enoc.com |
|       |                                   |
| Forge | Logn Click Here                   |
| New   | / to SAP Business Network?        |

#### Step 4:

In "Supplier Helpdesk" – All relevant User Guide Manuals are available for viewing and downloading.

| EMIRATES NATIONAL OIL COMPANY - T | EST                                                                                                    |
|-----------------------------------|----------------------------------------------------------------------------------------------------|
| There are no matched postings.    | Welcome to the ENOC Ariba Site. This site assists in identifying world class suppliers who are market leader:<br>in quality, service, and cost. Ariba, Inc. administers this site in an effort to ensure market integrity.<br>Test for new requirement<br>Supplier Helpdest Click Here to view &<br>download User Guide Manuals |

Click "Supplier Registration Questionnaire", proceed to Step 5 and complete it.

|                                     | ID           | End Time           | c |
|-------------------------------------|--------------|--------------------|---|
| ▼ Status: Completed (1)             | U            |                    | - |
| Supplier registration questionnaire | Doc210714889 | 6/5/2023 1:19 PM   |   |
| Click Here                          | 200210711000 | 0.0.2020 1.13 1 11 |   |

ENOC Complex Sheikh Rashid Road P.O. Box: 6442, Dubai, United Arab Emirates T: +971 4 337 4400 1 F: +971 4 313 4902 Emirates National Oil Company Ltd. (ENOC) L.L.C.

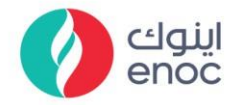

## Step 5:

# > Supplier Registration Questionnaire will open to proceed.

# > Enter all information marked in (\*).

| Doc210714889 - Supplier regis                                                                                                    | stration questionnaire           | D 100 remaining 29 days 23:22:21                  |
|----------------------------------------------------------------------------------------------------|----------------------------------|---------------------------------------------------|
| All Content                                                                                                    |                                  | <b></b>                                           |
| Name 1                                                                                                    |                                  |                                                   |
| ▼ 1 Brief & Checklist<br>1.1 Brief & Checklist<br>(Download attached brief &<br>checklist)<br>References<br>Checklist                | load the<br>list to view         |                                                   |
| AND CONFIRM THAT I * A<br>HAVE READ BRIEF &<br>CHECKLIST                                                                             | CCEPTED V                        |                                                   |
| ▼ 2 Supplier User Guidelines                                                                                                    |                                  |                                                   |
| 2.1 User Guidelines<br>(Download attached file)<br>References ~                                                                      |                                  |                                                   |
| 2.3 Name of undersigned * M                                                                                                    | latthew                          |                                                   |
| 2.4 Designation of                                                                                                    | M                                |                                                   |
| 3 Supplier Full Name                                                                                                    |                                  |                                                   |
| (Supplier name should be as per<br>Trade license & Certificate of<br>Incorporation whichever is<br>applicable and in Uppercase only) | RAINING SUPPLIER                 |                                                   |
| Name 1                                                                                                    |                                  |                                                   |
| <ul> <li>6 Legal incorporation<br/>documents</li> </ul>                                                                              |                                  |                                                   |
| 6.1 Do you have Trade Licencse?                                                                                                    | * Yes ~                          |                                                   |
| 6.3 Trade License Number                                                                                                    | * 64654545635                    |                                                   |
| 6.4 Issuing Authority                                                                                                    | * Dubai                          |                                                   |
| 6.5 Start Date                                                                                                    | * Tue, 21 Feb, 2023              |                                                   |
| 6.6 Expiry Date                                                                                                    | * Thu, 24 Jul, 2025              |                                                   |
| 6.7 TL Certificate<br>Attachment<br>(For Multiple attachment add<br>zip file)                                                        | ★ 🗄 2605.txt ∨ Update file Delet | e file<br>Upload valid Trade License              |
| 6.8 TL classification<br>Emirates                                                                                                    | * Trade License -Dubai $\sim$    | , product varia trade Electrise                   |
| 6.9 TL Activities (i)                                                                                                    | * Training                       | Enter activities availy as                        |
|                                                                                                    |                                  | mentioned in your Trade<br>License (word to word) |

ENOC Complex Sheikh Rashid Road P.O. Box: 6442, Dubai, United Arab Emirates T: +971 4 337 4400 1 F: +971 4 313 4902 Emirates National Oil Company Ltd. (ENOC) L.L.C.

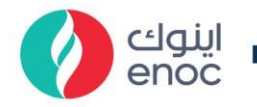

#### All Content

| Name 1                                                                       |                                                                                                 |                      |
|------------------------------------------------------------------------------|-------------------------------------------------------------------------------------------------|----------------------|
|                                                                              |                                                                                                 | Click "select" &     |
| ▼ 7 Commodity                                                                |                                                                                                 | choose the relevant  |
| 7.3 Commodity                                                                | *Education and Training Services [select]                                                       | services or products |
| ▼ 8 Tax                                                                      | You may choose as                                                                               |                      |
| 8.1 VAT REGISTRATION                                                         | * Yes $\checkmark$ many entries as                                                              |                      |
| 8.2 VAT Registration<br>Number                                               | * 1100987878                                                                                    |                      |
| 8.3 VAT<br>Registration(Attachment)                                          | ★ 🕑 VAT.pdf ∨ Update file Delete file                                                           |                      |
| 8.5 Order currency                                                           | * UAE Dirham [AED] ~ Upload y                                                                   | our VAI Certificate  |
| 11 Bank<br>Details Add Bank Details (0)                                      | Click Here " To Add your Bank Details                                                           | 5,2,2                |
|                                                                              | Save                                                                                            | Cancel               |
| Clicking Save will only save your Repeatable Section answers. To submit your | response, you will need to click Save and then click Submit Entire Response on the main screen. |                      |
| All Content > 11 Bank Details<br>Bank Details (0)<br>Click Here              |                                                                                                 | Π                    |
| Name 1                                                                       |                                                                                                 |                      |
| Add Bank Account Details                                                     | NO Items (*) indicates a required field                                                         |                      |

Upload a recent Bank issued Letter (not more than 6 months old) that is dated with the full bank details, stamped & signed by the bank in Bank letterhead (this is a mandatory requirement).

| Ban     | k Details (1)                                                                                                    |                                                                                             |   |
|---------|----------------------------------------------------------------------------------------------------|---------------------------------------------------------------------------------------------|---|
| Nan     | ie †                                                                                                    |                                                                                             |   |
| •       | Bank Account Details #1                                                                                                    | Delete                                                                                      |   |
|         | Bank Country                                                                                                    | * United Arab Emirates [AE]                                                                 |   |
|         | Account Number                                                                                                    | *                                                                                           |   |
|         | (In Case if the bank account number is more than 18 digits, Supplier needs to maintain last 13 digits of IBAN number in<br>Account number)                                                                        | 11223456544                                                                                 |   |
|         | IBAN Number                                                                                                    | * AE070331234567890123456                                                                   |   |
|         | Beneficiary Name                                                                                                    | * Happy supplies                                                                            |   |
|         | Currency                                                                                                    | * UAE Dirham [AED] ~ Enter "Bank key"                                                       |   |
|         | Bank key                                                                                                    | *                                                                                           |   |
|         | [A SAP Internal ID used to uniquely identify bank details/address such as Bank name, branch and Swift code/BIC<br>References ✓<br>Certified Bank Issued Team<br>(For Multiple attachment add zip file)<br>Bank ID |                                                                                             |   |
|         | (Please use 0001 for first bank account details, use subsequent number for other bank details. Kindly do not use same<br>ID for multiple bank account details)                                                    | re Bank [0001]-Bank 1                                                                       | 1 |
|         | Bank Account Number (To be filled here only if more than 18 digits)                                                                                                    | (Donly Driority)                                                                            |   |
|         | Add an additional Bank Account Details                                                                                                    | required field (Bank Priority)                                                              |   |
|         | then choose [0001] – pr<br>[0002]; [0003] etc. for t                                                                                                    | priority;<br>the                                                                            |   |
| E       | NOC Complex remaining accounts.                                                                                                    | مجمع اينوك                                                                                  |   |
| SI      | neikh Rashid Road                                                                                                    | شارع الشيخ راشد                                                                             |   |
| P.<br>T | +971 4 337 4400   F: +971 4 313 4902                                                                                                    | ص.ب.: ١٤٤٢ ، دبي، الإمارات العربية المنحدة<br>هاتف: ٤٠٠٠ ١٣٣٧ ع ٧٧٩+   فأكس : ٢٠١٣ ٢٩٢٤ ٢٢٢ |   |
| E       | nirates National Oil Company Ltd. (ENOC) L.L.C.                                                                                                    | شركة بترول الإمارات الوطنية المحدودة (اينوك) ذ.م.م.<br>5                                    |   |

| enoc                                                                   | Click "Save"                                                                                                    |
|------------------------------------------------------------------------|----------------------------------------------------------------------------------------------------|
| Clicking Save will only save your Repeatable Section                   | answers. To submit your response, you will need to click Save and then click Submit Entire Response on the main screen. |
| <ul> <li>13 Supplier Segment</li> <li>13.1 Supplier Segment</li> </ul> | Click on dropdown to choose<br>relevant Supplier Segment. Attack                                                        |
| 13.3 Key Customers in Last<br>3 years                                  | * ADNOC, ENOC, POWER SME.                                                                                               |
| <ul> <li>(*) indicates a req</li> </ul>                                | uired field                                                                                                    |
| Submit Entire Response                                                 | Save draft Compose Message Excel Import                                                                                 |

## Step 6

- > After completing the above responses, click "Submit Entire Response".
- > If you want to save the updated answers and continue later, click "Save draft".

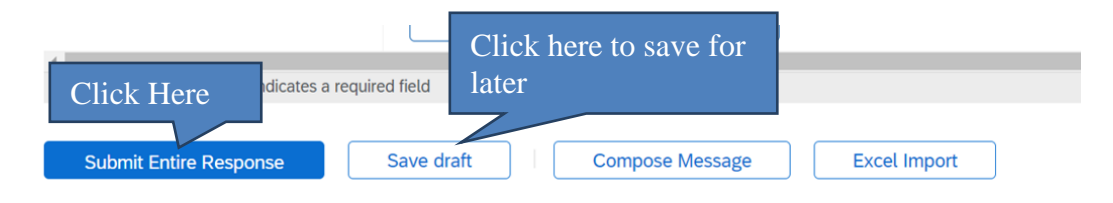

> Click **"OK"** and below appears to **confirm you have submitted the response.** 

| You have submitted a response for this event. Thank you for participating. |   |  |
|----------------------------------------------------------------------------|---|--|
|                                                                            | ( |  |